|          | <u>ا</u>                                                                                                    |                             |                                             |  |  |  |
|----------|----------------------------------------------------------------------------------------------------|-----------------------------|---------------------------------------------|--|--|--|
|          |                                                                                                    |                             |                                             |  |  |  |
| Z Luclas | IMMIGRATION SERVICE ADVISIN                                                                                                    | IG AT: intlstu@odu.ee       | du TO UPDATE THEIR FEDERAL W-4 ELECTIONS!   |  |  |  |
|          |                                                                                                    |                             |                                             |  |  |  |
| 1.       | Access LeoOnline at: http://www.le                                                                                                    | <u>oonline.odu.edu</u> or v | a the QR code above.                        |  |  |  |
| 2.       | Upon entering into the system, selec                                                                                                    | t the                       | link at the top of the page list,           |  |  |  |
|          | then scroll to the bottom of the page                                                                                                    | e and click                 |                                             |  |  |  |
| 3.       | Login using your Midas credentials. You will then be redirected into the Employee Dashboard to access the                                                                                                    |                             |                                             |  |  |  |
|          | Banner Self-Service portal.                                                                                                    |                             |                                             |  |  |  |
| 4.       | From the Main Menu page, click                                                                                                    | , then                      | to open the Employee Dashboard ( <i>see</i> |  |  |  |
|          | below):                                                                                                    |                             |                                             |  |  |  |
|          | Employee                                                                                                    |                             |                                             |  |  |  |
|          |                                                                                                    | • but there are builded     |                                             |  |  |  |
|          | en a secondaria de la constante de la constante de la constante de la constante de la constante de la constante<br>La constante de la constante de la constante de la constante de la constante de la constante de la constante de | Manager and the second      |                                             |  |  |  |

5. To update your W4 withholding information, select the link.

dropdown menu, then select the

After doing so, the W-4 allowance certificate will display your current federal tax withholding information. See image.
6. To change your withholding information, click the option located at the bottom of the screen.

Quick Reference Guide – UPDATING FEDERAL W-

9. You have successfully updated your W-4 withholding once the message below appears:

| Foodores Deckbergden 11-1-1- W 4                                                                                                    |                                                                                                    |
|----------------------------------------------------------------------------------------------------|----------------------------------------------------------------------------------------------------|
| Undate W-4 Confirmation                                                                                                    | ion                                                                                                    |
| The construction of the second second s | to vocales you requested were successfully processes.                                                                                                    |
| <u>n na serie de la serie de la ser</u>                                                                                                    | e menera dia managente. Consider translatione consider and a consider the second                                                                                                    |
|                                                                                                    | and a set of the set of the set o |

If you have any questions about this process, we are here to help. Please contact our ODU Payroll Department at any time. Contact details may be found below, or by scanning the QR code next to each contact's details.

| Emily Herrera   | Payroll Processing Supervisor | (757) 683-5726 | E1herrer@odu.edu |  |
|-----------------|-------------------------------|----------------|------------------|--|
| Anitra Hilliard | Assistant Payroll Manager     | (757) 683-4337 | Ahilliar@odu.edu |  |